## 财富管理 APP 使用指南

第一部分:手机开户

简单快捷的网上开户方式,给您带来良好的无纸化体验感。

- 1、 产品预约,获得专属理财经理服务;
- 上传身份证件照片、设置交易密码,安全便捷,缩减了资料填写的 繁琐性;
- 网上个人风险测评,让您快速的了解自己可承受的风险等级和投资 偏好。

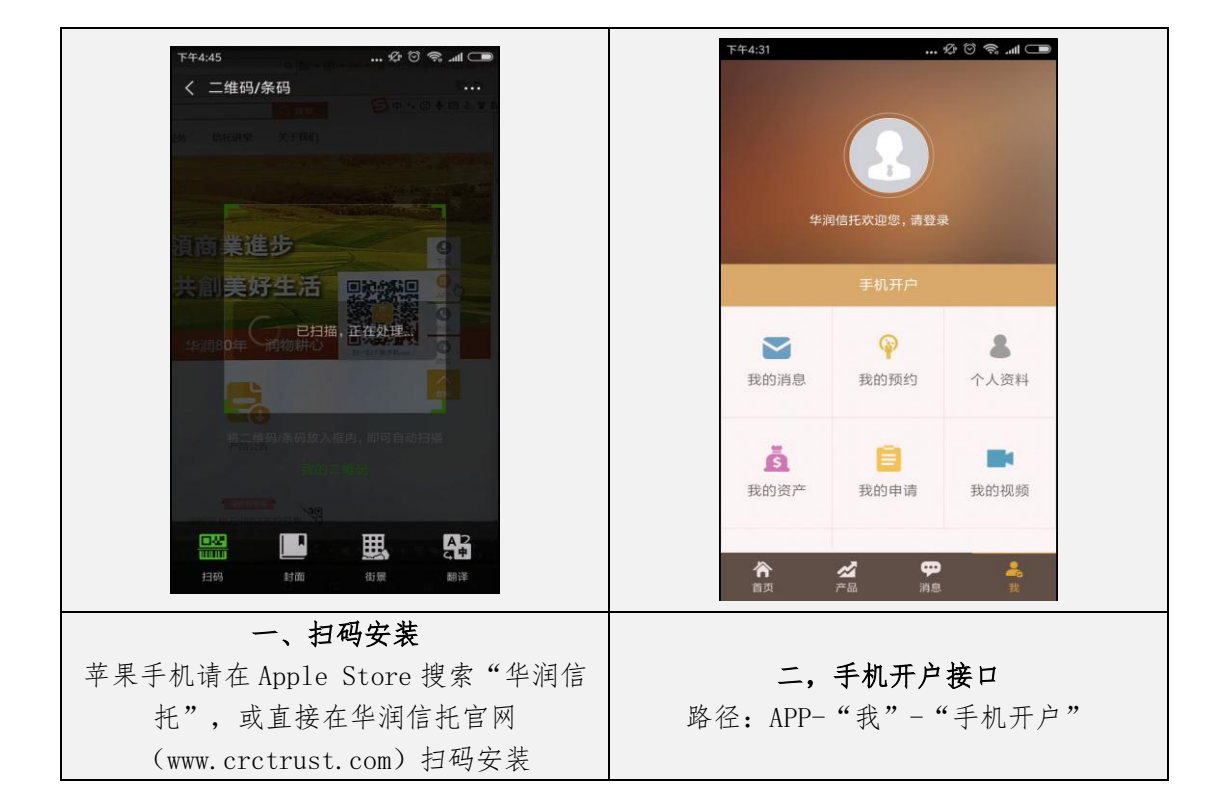

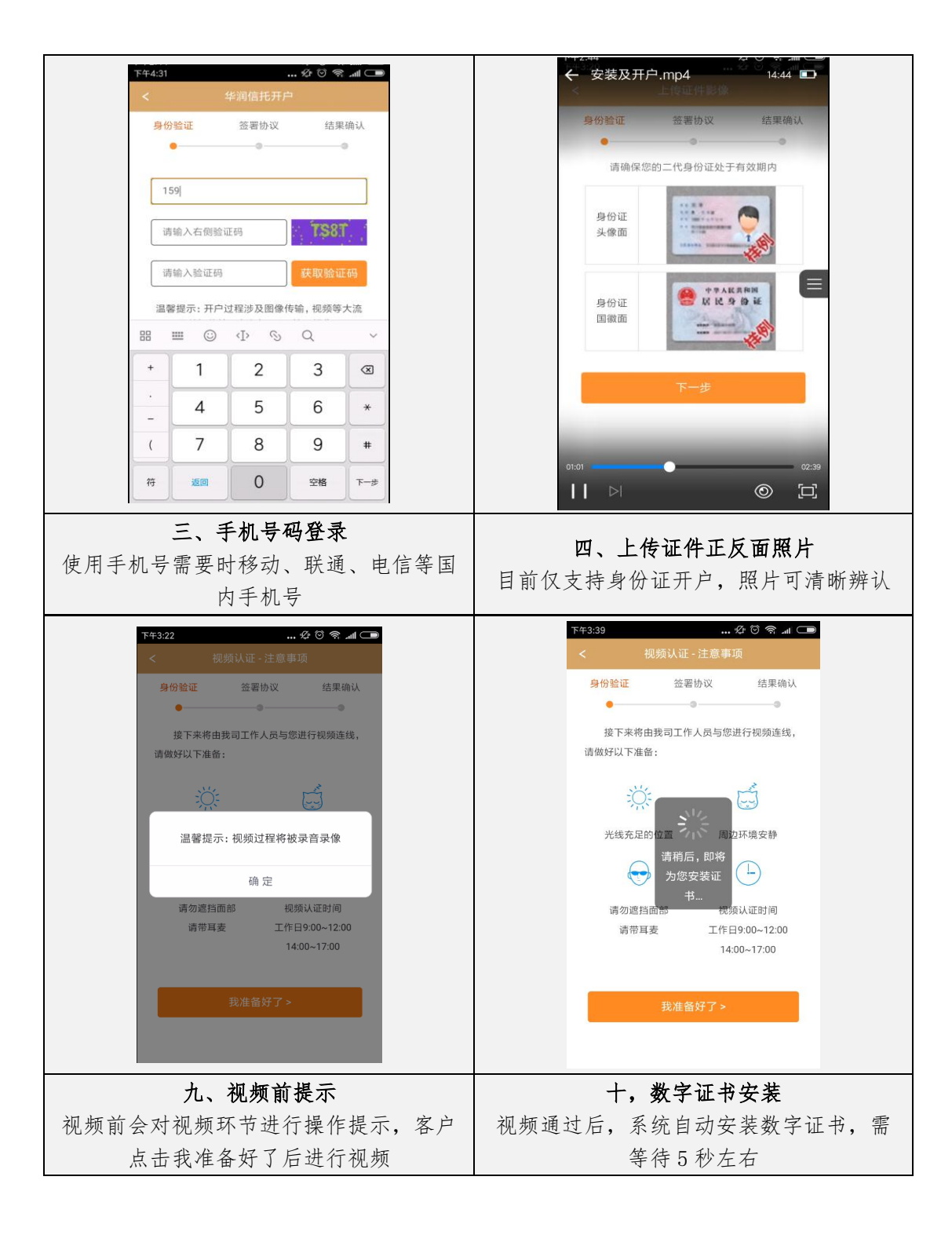

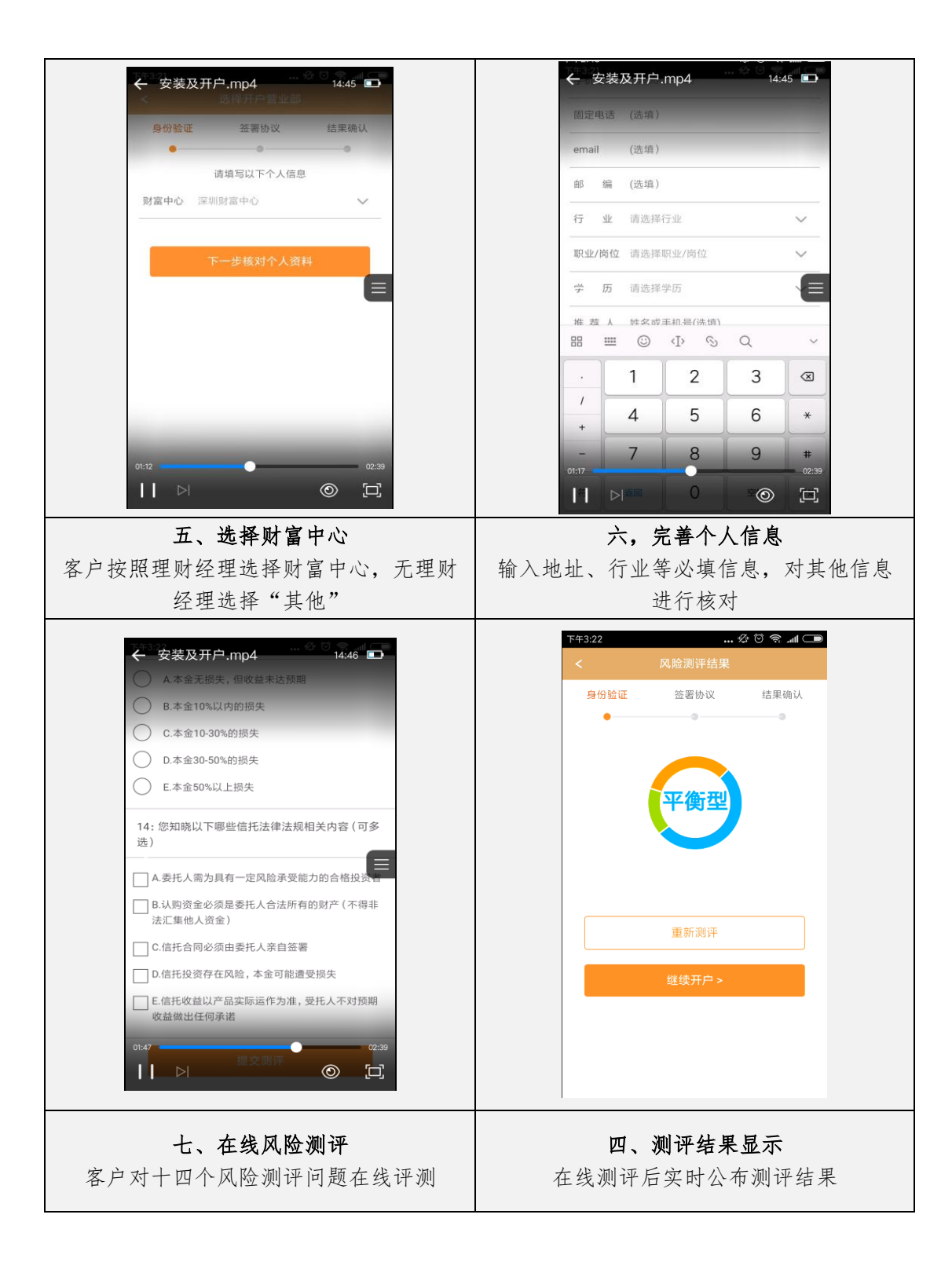

|                                                                                                    | 下午3:39 … 必 🖄 🥱 📶 💶                                                                                                    |
|----------------------------------------------------------------------------------------------------|----------------------------------------------------------------------------------------------------|
| 签署协议                                                                                                    | < 设置密码                                                                                                    |
| 身份验证 <mark>签署协议</mark> 结果确认                                                                                                    | 身份验证 <mark>签署协议</mark> 结果确认                                                                                             |
| ••                                                                                                    |                                                                                                    |
| 请认真阅读以下协议                                                                                                    | 请设置交易密码<br>请输入6-20位至少包会数字。字母大小写。符号中两种                                                                                   |
| 开户协议及风险揭示书 >                                                                                                    | 的组合密码                                                                                                    |
|                                                                                                    | 交易密码 请输入交易密码                                                                                                    |
| 本人已阅读上述文件,知悉并理解文件的所有内容<br>并同意签署                                                                                                    | 重复密码 请输入重复密码                                                                                                    |
|                                                                                                    | □ 查询密码与交易密码相同                                                                                                    |
| 下一步设置密码                                                                                                    | 请设置查询密码                                                                                                    |
|                                                                                                    | 请输入6-20位至少包含数字、字母大小写、符号中两种                                                                                              |
|                                                                                                    | 的组合密码<br>————————————————————————————————————                                                                           |
|                                                                                                    | 查询密码 请输入查询密码                                                                                                    |
|                                                                                                    | 重复密码 请输入重复密码                                                                                                    |
|                                                                                                    |                                                                                                    |
|                                                                                                    | 下一步开户确认                                                                                                    |
|                                                                                                    |                                                                                                    |
|                                                                                                    | 十一、俗哟ऍ直                                                                                                    |
| 十一、手机号码登录                                                                                                    | 按照密码设置提示自主设置查询密码                                                                                                    |
| 协议在线签署                                                                                                    | 查询账户)及交易密码(交易中身)                                                                                                    |
|                                                                                                    | 江)                                                                                                    |
|                                                                                                    |                                                                                                    |
| ጉተ3:40 🖉 😇 🗙 📶 🗔                                                                                                    | 比ノ<br>下年3.40 … 必じ会 ml Cme                                                                                               |
| 下午3:40 公 영 중 세 CDD                                                                                                    | レビノ<br>下午3:40 … 必じ ミ ょ (二)<br>开户结果                                                                                      |
| 下并3:40                                                                                                    | レレノ<br>下午3:40 … ひ む 今 … C =<br>开户结果<br>身份验证 法署协议 結果确认                                                                   |
| 下午3:40 … 公 〇 奈 페 ○   ○ 足 否   ○ 古 ○                                                                                                    | レレノ<br>下午3:40 … 公 び 今 … C =<br>开户结果<br>身份验证 签署协议 結果确认                                                                   |
| 下午3:40 … 公 (つ 余 」( □)    是    否   2: 请问您提交的开户申请是您本人真实意愿吗?                                                                                                    |                                                                                                    |
| 下午3:40 … 公 〇 令 』    足 百   2: 请问您提交的开户申请是您本人真实意愿吗?   足                                                                                                    | LL ノ<br>下中3:40 ・・・ ダ び ® at C=<br>开户结果<br>身份验证 签署协议 結果确认<br>● ● ● ● ●<br>恭喜您已成功开通信托账户!                                  |
| 下午3:40 公 ② 会 JI    □ 是   □ 否   2: 请问您提交的开户申请是您本人真实意愿吗?   □ 是   □ 否                                                                                                    | 下件3.40 … 公 じ ペ (二)   开户结果   身份验证 签署协议   結果檢认   参密已成功开通信托账户!   所属财富中心: 深圳财富中心                                            |
| 下午3:40 公 ② 会 .ul □   是 否   2: 请问您提交的开户申请是您本人真实意愿吗?   是   否   3: 请问您是否已阅读(投资者网上开户及网上交易服务协议)条款,并理解风险揭示内容?                                                                                                    | LL ノ<br>下中3:40 … 公 び ペ (二)<br>开户结果<br>身份验证 签署协议 结果确认<br>参数喜恋已成功开通信托账户!<br>所展财富中心: 深圳财富中心                                |
| 下午3:40   公 ② 奈 .ul □      是     否   否     2: 请问您提交的开户申请是您本人真实意愿吗?   是      百     3: 请问您是否已阅读《投资者网上开户及网上交易服务协议》条款,并理解风险揭示内容?                                                                                                    | F#3.40 ・・・ ④ む ● at C=   开户结果   身份验证 签署协议 结果确认   参数喜恋已成功开通信托账户!   所属财富中心: 深圳财富中心                                        |
| 下午3:40   … 公 ② 奈 山 ご     足   否     2: 请问您提交的开户申请是您本人真实意愿吗?     足     百     3: 请问您是百已阅读《投资者网上开户及网上交易服务协议》条款,并理解风险揭示内容?     足     日     3: 请问您是百已阅读《投资者网上开户及网上交易服务协议》条款,并理解风险揭示内容?     日     日     1     1     1     1     1     1     1     1     1     1     1     1     1     1     1     1     1     1     1     1     1     1     1     1     1     1     1     1     1     1     1     1     1     1     1     1     1     1     1     1     1 <tr< td=""><td>LL ノ<br/>下午3:40 … 冬 5 % m Cm<br/>开户结果<br/>身份验证 签署协议 结果确认<br/>参喜您已成功开通信托账户!<br/>所展财富中心:深圳财富中心</td></tr<> | LL ノ<br>下午3:40 … 冬 5 % m Cm<br>开户结果<br>身份验证 签署协议 结果确认<br>参喜您已成功开通信托账户!<br>所展财富中心:深圳财富中心                                 |
| 下午3:40   公 ② 会 ⊿ ○     足   百     2: 请问您提交的开户申请是您本人真实意愿吗?     足     香     3: 请问您是否已阅读《投资者网上开户及网上交易服务协议》条款,并理解风险揭示内容?     足     百     3: 请问您是否已阅读《投资者网上开户及网上交易服务协议》条款,并理解风险揭示内容?     日     百                                                                                                    | LL ノ<br>下午3-40 … ※ び ※ at C<br>开户结果<br>身份验证 签署协议 结果确认<br>参喜您已成功开通信托账户!<br>所属财富中心: 深圳财富中心<br>返回首页                        |
| 下午3:40   公 ② ≪     □   是     □   否     2: 请问您提交的开户申请是您本人真实意愿吗?     □   是     □   否     3: 请问您是否已阅读《投资者网上开户及网上交易服务协议》条款,并理解风险揭示内容?     □   是     □   否     4: 请问您账户的交易密码和查询密码是您本人设置的吗?                                                                                                    | ド#340 … 少 び ペ 山 (二)   井户结果   身份验证 签署协议   基里确认   小 道 四 首 页                                                               |
| 下件3:40   公 ② 会 JI □     □   是     □   否     2: 请问您提交的开户申请是您本人真实意愿吗?     □   是     □   否     3: 请问您是否已阅读(投资者网上开户及网上交易服务协议)条款,并理解风险揭示内容?     □   是     □   否     4: 请问您账户的交易密码和查询密码是您本人设置的吗?     □   是     □   是                                                                                                    | 第件3-40 … 必 び ※ at C=   开户结果   身份验证 签署协议   基塞您已成功开通信托账户!   所属财富中心: 深圳财富中心                                                |
| 下午3:40   … 公 ② 奈 Jal C     夏   否     2: 请问您提交的开户申请是您本人真实意愿吗?     夏   否     3: 请问您是否已阅读 (投资者网上开户及网上交易服务协议)条款,并理解风险揭示内容?     夏   否     4: 请问您账户的交易密码和查询密码是您本人设置的吗?     夏     百     4: 请问您账户的交易密码和查询密码是您本人设置的吗?     夏     百     6     6     7     6     7     7     7     7     7     7     7     7     7     7     7     7     7     7     7     7     7     7     7     7     7     7     7     7     7     7     7     7     7     7     7     7     7     8      8<                                                                                                    | ドキ3:40 ・・・ ④ ① ◎ at C        开户结果    身份验证 签署协议   基思橡认   ●   赤喜您已成功开通信托账户!   所属财富中心: 深圳财富中心                              |
| 下午3:40   … 公 ② 奈 JI □      星     否   2: 请问您提交的开户申请是您本人真实意愿吗?     足   百     3: 请问您是否已阅读《投资者网上开户及网上交易服务协议》条款,并理解风险揭示内容?     足   百     3: 请问您账户的交易密码和查询密码是您本人设置的吗?      星      百      百      日      百      日      百      日      百      日      日      百                                                                                                    | 下午3:40   ・・・ ④ ⑤ ● at C     开户结果     身份验证   签署协议   結果输认     参密記成功开通信托账户!     所属财富中心: 深圳财富中心                             |
| 下午3:40     公 ② 奈 .d ○       □     是       □     否       2: 请问您提交的开户申请是您本人真实意愿吗?     □       □     是       □     否       3: 请问您是否已阅读 (投资者网上开户及网上交易服务协议) 条款,并理解风险揭示内容?       □     是       □     否       4: 请问您账户的交易密码和查询密码是您本人设置的吗?       □     是       □     否       1: 适问您账户的交易密码和查询密码是您本人设置的吗?       □     是       □     五       1: 请问您账户的交易密码和查询密码是您本人设置的吗?                                                                                                    | ド#340 … 必 び ※ 』 (二)   井户结果   身份验证 签署协议   基書您已成功开通信托账户!   所属财富中心: 深圳财富中心                                                 |
| 下午3:40   … 必 ② ≪ .d ○     □   星     □   否     2:   请问您提交的开户申请是您本人真实意愿吗?     □   星     □   否     3:   请问您是否已阅读《投资者网上开户及网上交易服务协议》条款,并理解风险揭示内容?     □   星     □   否     4:   请问您账户的交易密码和查询密码是您本人设置的吗?     □   星     □   五     1   完成开户                                                                                                    | 下年3-40   … ② ③ ③ at C=     井户结果     身份验证   签署协议   結果确认     多份验证   ● ③ ④ ④ ④ ● ④   ● ● ● ● ● ● ● ● ● ● ● ● ● ● ● ● ● ● ● |
| 下午3:40   少 (0 ⊗ ( □     夏   百     2: 请问您還交的开户申请是您本人真实意愿吗?     夏     百     3: 请问您是否已阅读 (投资者网上开户及网上交易服务协议) 条款, 并理解风险揭示内容?     夏     百     4: 请问您账户的交易密码和查询密码是您本人设置的吗?     夏     百     4: 请问您账户的交易密码和查询密码是您本人设置的吗?     夏     百     + 正南口戶戶戶题确认                                                                                                    | LL J                                                                                                    |